# شـرح كيفية إضافة قمر جديد لجهاز ECHOLINK IBERO 1

### 1) إضغط على زر **`Menu`** الخاص بريموت كنترول لدخول إلى الواجهة الرئيسية للجهاز

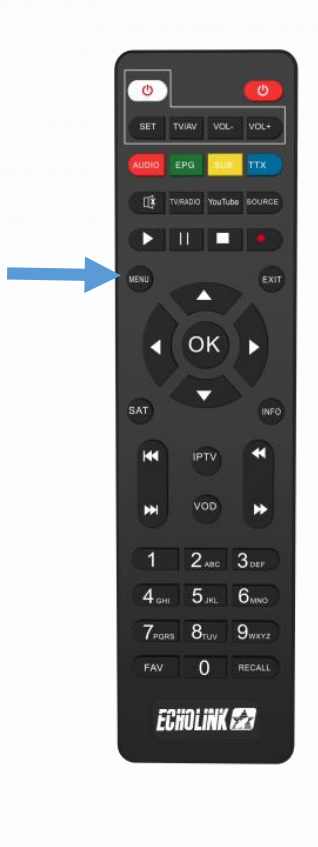

#### 2) إضغط على **'Installation'**

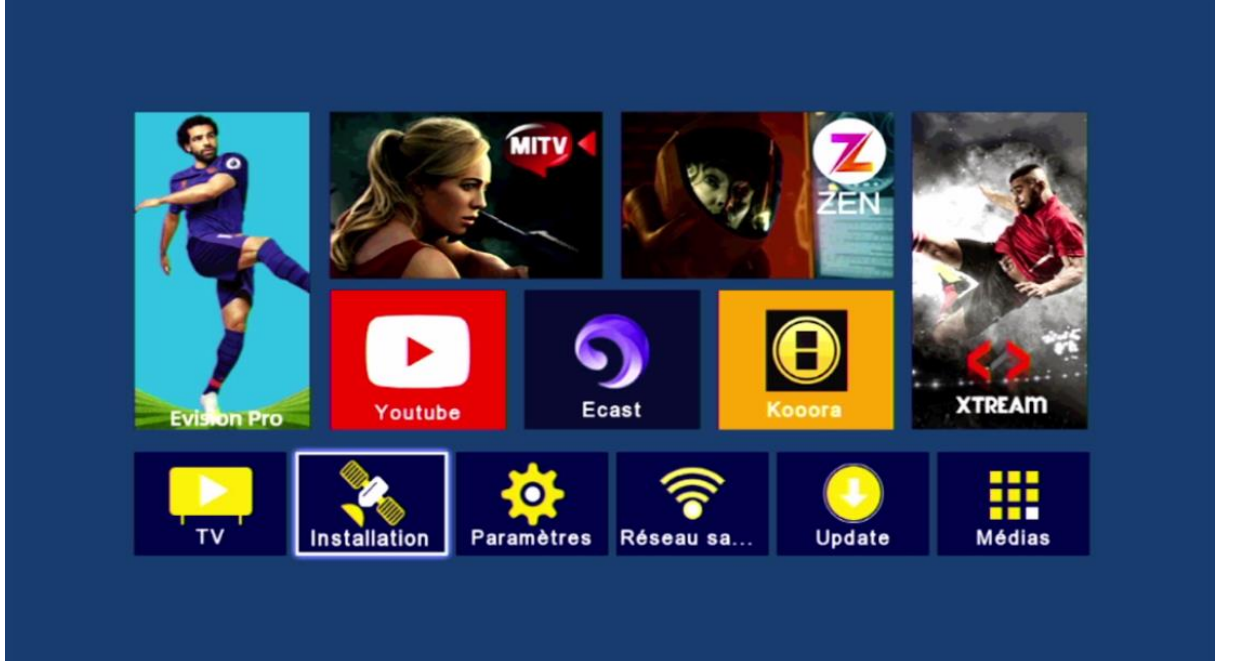

## 3) أدخل إلى **'Liste de Satellites'**

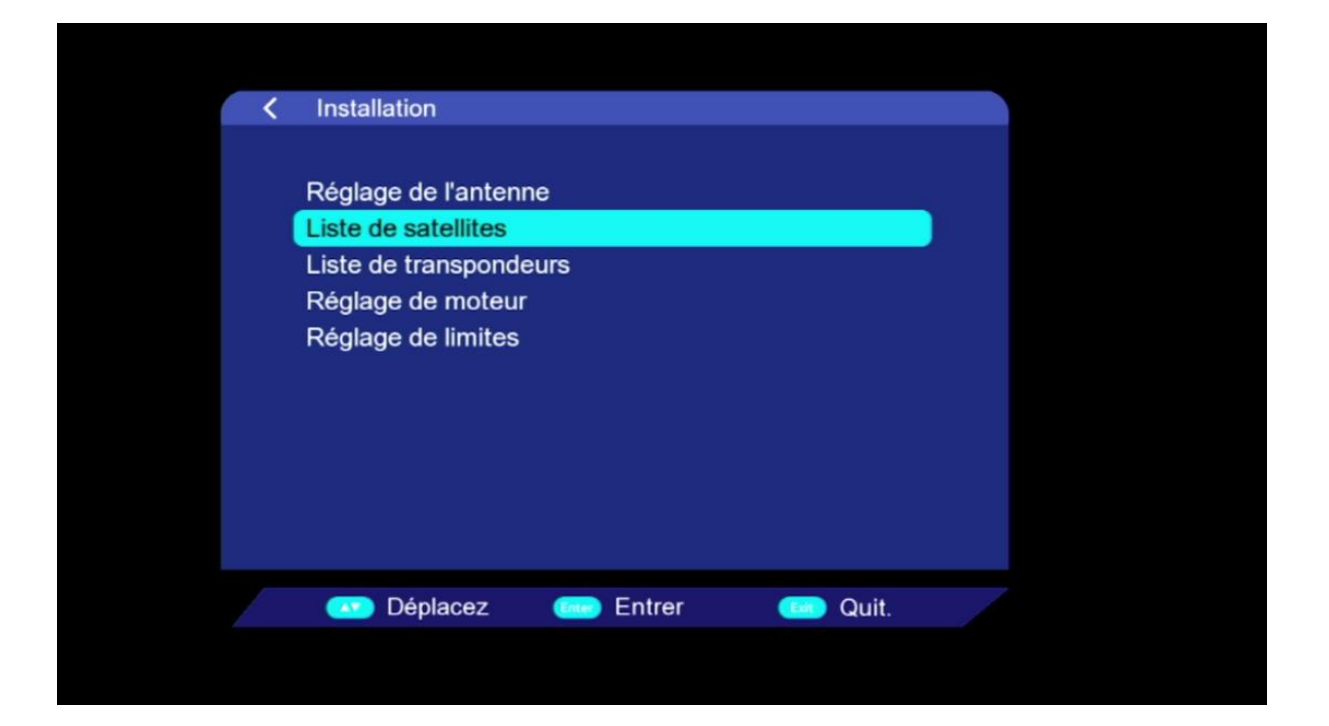

## 4) إضغط على الزر الأحمر لإضافة قمر جديد

|       | N 1              | Destitues     | 1         |
|-------|------------------|---------------|-----------|
| NO.   | Nom de satellite | Position      | Longitude |
| 0001  | Nilesat 101/102  | Ouest         | 007.0     |
| 0002  | Hotbird          | Est           | 013.0     |
| 0003  | Badr 4/5/6       | Est           | 026.0     |
| 0004  | Hispasat 1C/1D/  | Ouest         | 030.0     |
| 0005  | Eutelsat36B/Exp  | <b>ULLEST</b> | 036.0     |
| 0006  | Eutelsat 12 Wes  | Ouest         | 012.5     |
| 0007  | Eutelsat 28A/As  | Est Lest      | 028.2     |
| 0008  | Turksat 42E      | Est           | 042.0     |
| Force |                  | 99% Qualit é: | 73%       |

### 5) أكتب إسـم القمر تم أدخل الدرجة الدي يتواجد بها ، بعد دلك إضغط على OK لإضافته.

| < Liste                              | de satellites                          |                                            |                                     |                                           |    |
|--------------------------------------|----------------------------------------|--------------------------------------------|-------------------------------------|-------------------------------------------|----|
| <br>No.                              | Nom de satellite                       | Positio                                    | n                                   | Longitude                                 |    |
| 0001                                 | Niles                                  | Ajouter satell                             | ite                                 | 007.0                                     |    |
| 0002<br>0003<br>0004<br>0005<br>0006 | B:<br>Nom de<br>Hisp:<br>Eutel<br>Eute | No.<br>satellite<br>Position <<br>ongitude | 57<br>astra<br>Est<br>019. <u>2</u> | 013.0<br>026.0<br>030.0<br>036.0<br>012.5 |    |
| 0007                                 | Eutelsat 28A/As                        | Est                                        | 12-1                                | 028.2                                     |    |
| Force                                | Ajouter Ec<br>Page + -                 | diter Si<br>Sélection                      | alit é:<br>upprimez<br>Réglage de   | Balayage<br>l'antenne Quit.               | 0% |

## سيظهر لك القمر في آخر لائحة الأقمار

| < Liste | de satellites    |               |           |
|---------|------------------|---------------|-----------|
|         |                  |               |           |
| No.     | Nom de satellite | Position      | Longitude |
| 0050    | GSAT 15          | Est           | 093.5     |
| 0051    | ABS 2            | Est           | 075.0     |
| 0052    | Yamal 401 C      | Est           | 090.0     |
| 0053    | Yamal 401 KU     | Est           | 090.0     |
| 0054    | Rascomstar       | Est           | 002.9     |
| 0055    | Yamal            | Est           | 055.0     |
| 0056    | Belintersat      | Est           | 051.5     |
| 0057    | astra            | Est           | 019.2     |
| Force   |                  | 92% Qualit é: | 0%        |
|         |                  |               |           |
| Déplace | Ajouter Cediter  | Supprimez     | Balayage  |

### مبروك عليك تم إضافة القمر بنجاح

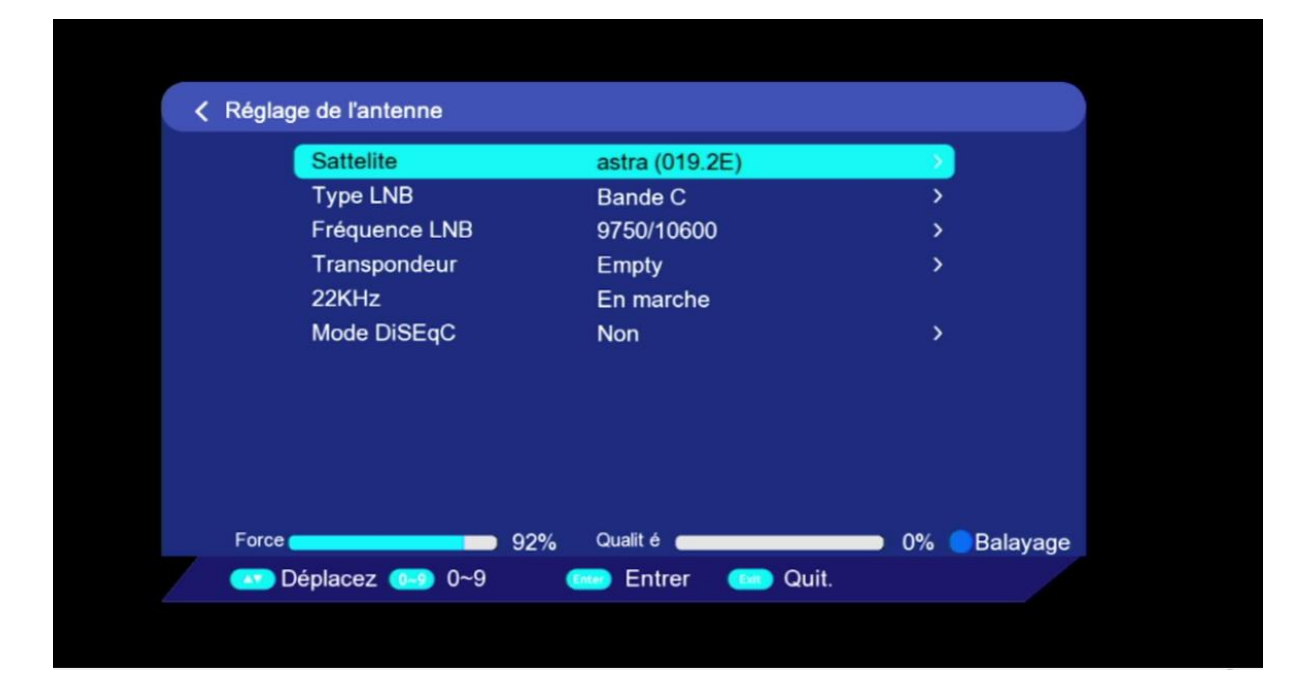

#### إلى اللقاء في تدوينات اخرى